## 八、民生银行

## 客服电话: 95568

**手机端:**登录后,首页选择【全部】---进入后选择【投资理财】后选择【银证银期】---【银期直通车】---【签约管理】---【+签约期货公司】---填写银期业务签约信息,签署电子服务协议---完成签约

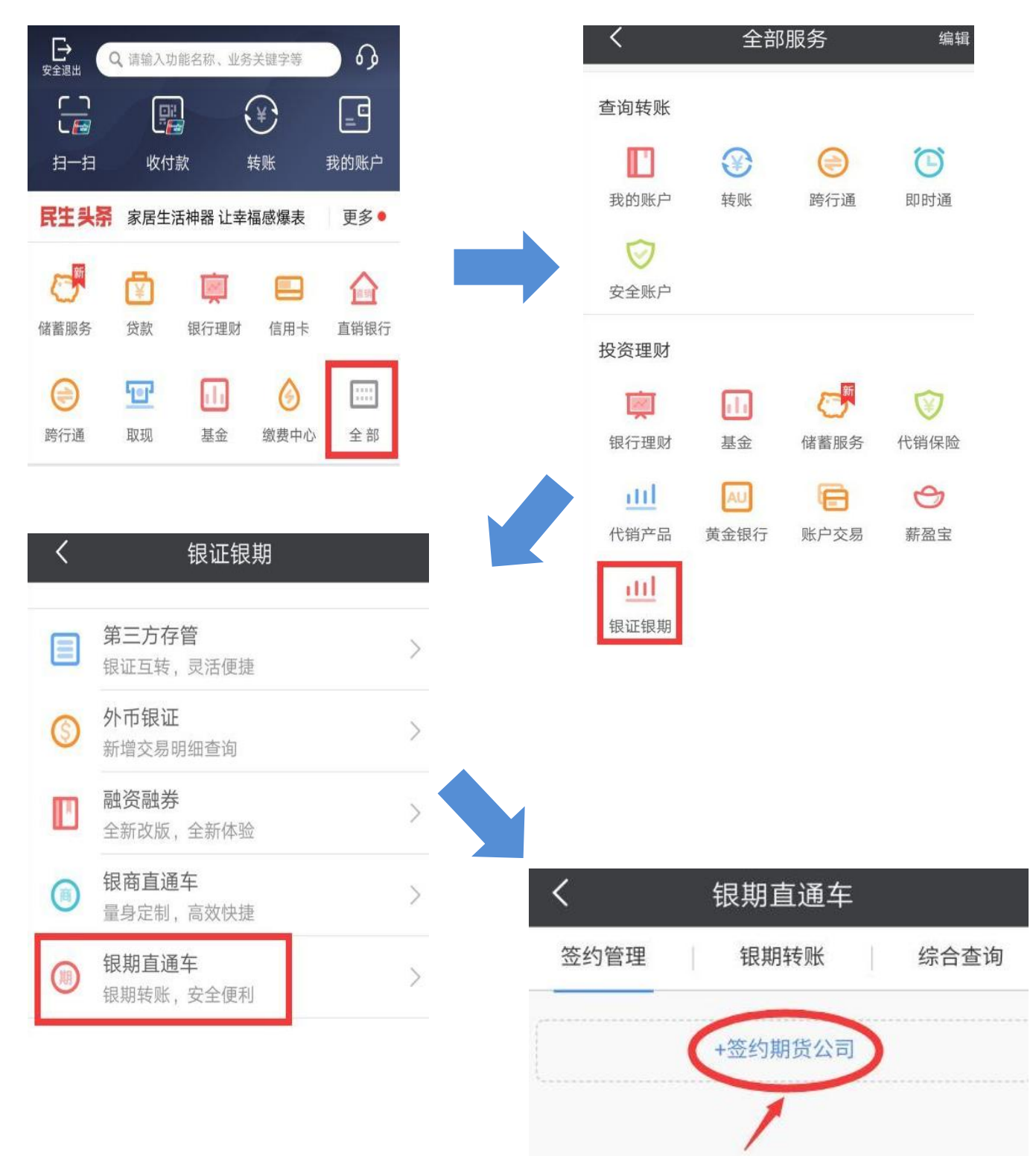

| <b>〈</b> 期货公司签约                                                |       | <b>〈</b> 期货公司签约                              |
|----------------------------------------------------------------|-------|----------------------------------------------|
| 签约管理 银期转账                                                      | 综合查询  | 签约管理     银期转账     综合查询                       |
| 签约期货公司                                                         |       |                                              |
| 签约账号:                                                          | 民生卡 🗸 | 确认签约信息                                       |
| 币 种: 人民币                                                       | ~     | 签约账号: 3.3.3.3.3.3.3.3.3.3.3.3.3.3.3.3.3.3.3. |
| 期货公司:                                                          | ~     | 币 种: 人民币 现钞                                  |
| 期货公司资金账号: 请输入期货公司资金账号                                          |       | 期货公司:                                        |
| 我已阅读并同意以下协议<br>《中国民生银行银期转账服务协议》                                |       |                                              |
|                                                                |       | 期货公司资金账号:                                    |
| 确认                                                             |       | 期货公司资金账户密码:                                  |
| <ol> <li>银期直通车业务受理时间以我行网站和合作期货公司通知为准,请在交易时间内进行业务办理。</li> </ol> |       | 输入期货公司发送的资金密码                                |
|                                                                |       | 确 认                                          |

**网银端:**登录民生银行官网----【理财】----【银期直通车】----【签约管理】----新增签约期货公司----根据提示填写各项信息并选择"中 大期货有限公司"---点击"我已阅读"---点击"下一步"---签约 成功。

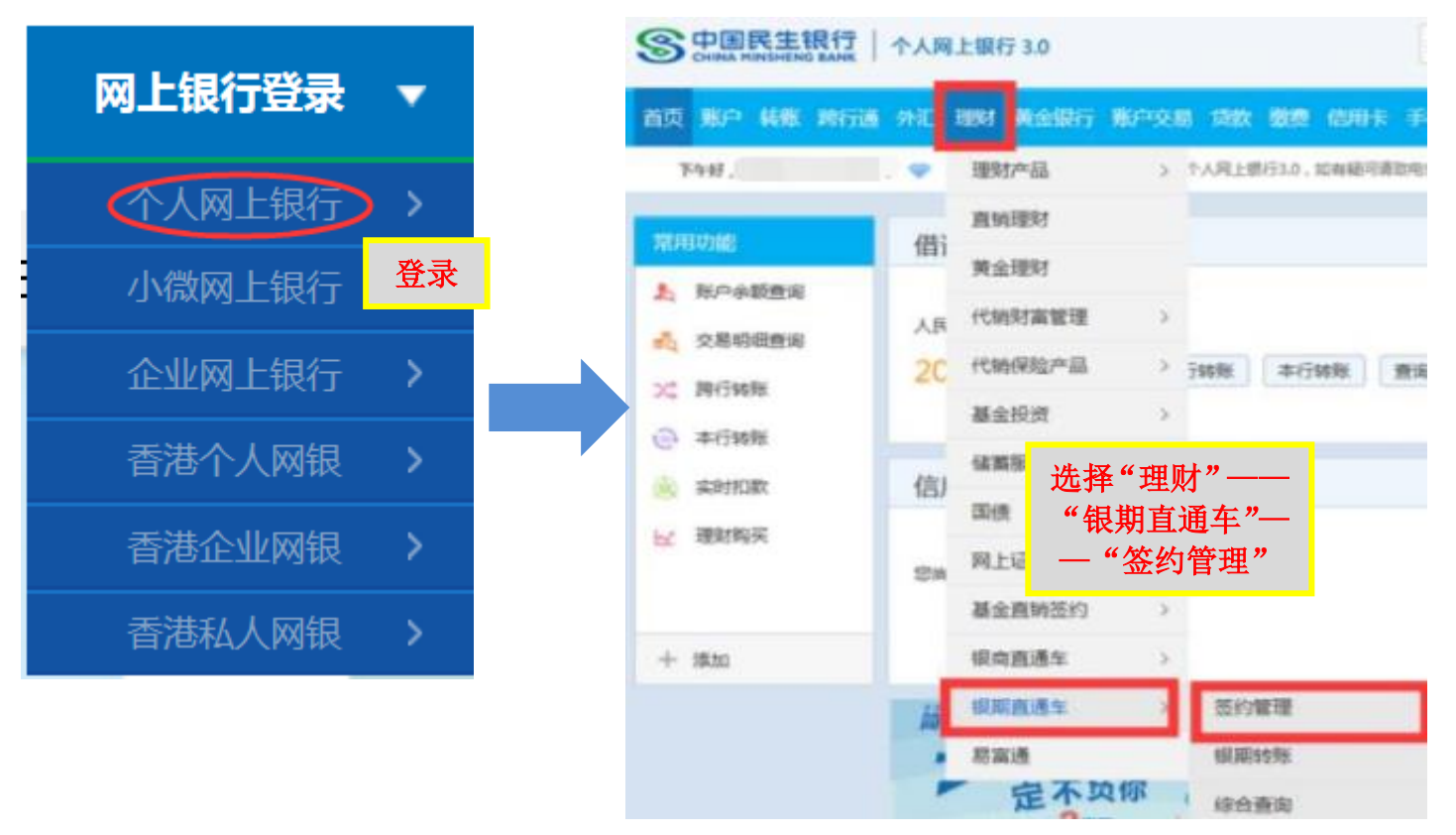

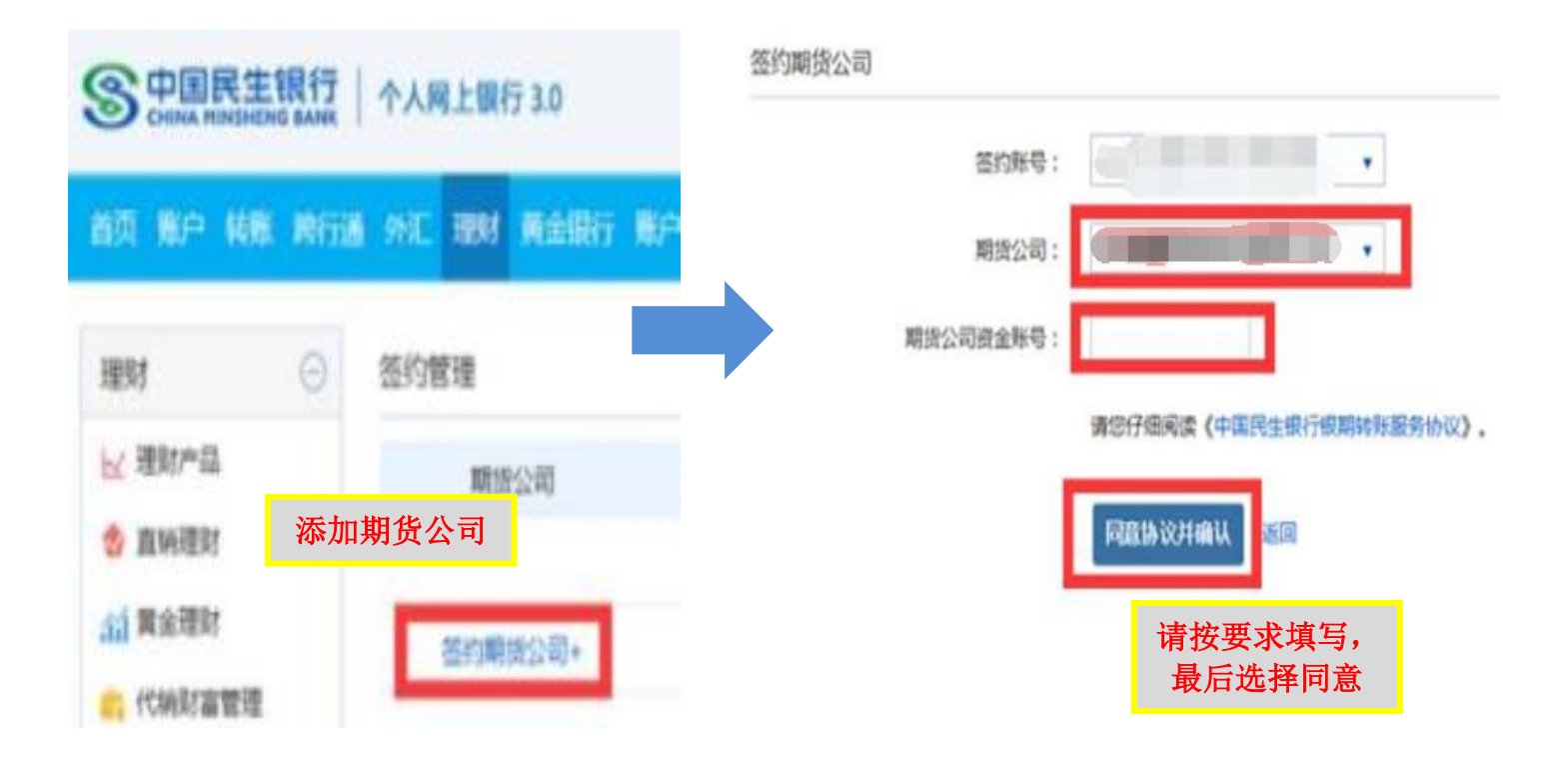

## 网银解约:

登录后,在功能菜单里选择"投资理财银期直通车签约管理"——选择要解约的记录——点击"解约"按钮——录入期货公司账户资金密码,点击"提交"按钮——解约成功。